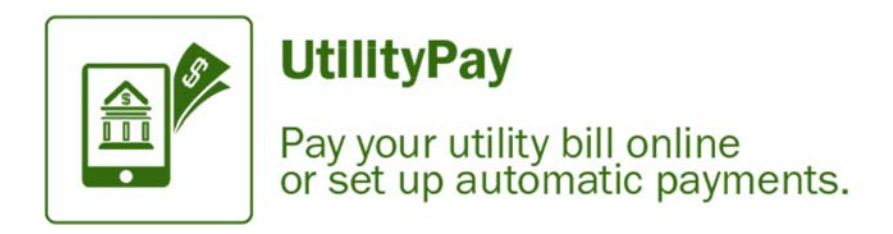

Registering an Account

1. From the Hamilton-city.org click on UtiltyPay , next click on Utility Bill Payment

| Please select an item below to get started. |    |
|---------------------------------------------|----|
| Utility Bill Payment                        | >) |

2. On the account locater screen type your account number and at least the first 3 characters of your last name - select *search invoices* 

| Please Locate Your Account                     |                                                          |  |  |  |  |
|------------------------------------------------|----------------------------------------------------------|--|--|--|--|
| is below. Required fields are marked with a *. |                                                          |  |  |  |  |
| h                                              |                                                          |  |  |  |  |
|                                                | is below. Required fields are marked with a *.<br>lame * |  |  |  |  |

3. Once the search results displays the invoice, click the box in front of the bill and click *register selected invoices.* 

| Searc       | ch Resul            | ts                       |                  |                     |                  |                                       | C Email UN |
|-------------|---------------------|--------------------------|------------------|---------------------|------------------|---------------------------------------|------------|
| lease revie | ew your results bei | ow and select invoices t | o Pay, Click her | e if you would like | to search again. |                                       |            |
| Select      | Account # 0         | Customer Name            | Due Date         | Bill Total          | Balance Due      |                                       |            |
| ~           | 101-01600-02        | KERI M. SMITH            | 1/4/2017         | (\$16.15)           | (\$16.15)        | C View Invoice<br>4, Related Invoices |            |
|             |                     |                          |                  | _                   |                  |                                       |            |
| + Add so    | fected invoices to  | your cart                | ister Selected I | nvoices             |                  |                                       |            |

4. The account registration screen appears. Complete the required fields and click complete registration.

| Register                                                                      |                                                                          |                                                                   |                                            |
|-------------------------------------------------------------------------------|--------------------------------------------------------------------------|-------------------------------------------------------------------|--------------------------------------------|
| Please fill out this form to complete<br>Click here for information on linkin | e your registration. All require<br>g accounts together.                 | ed fields are marked with a *.                                    |                                            |
| Account Number *                                                              |                                                                          |                                                                   |                                            |
| 101-01600-02                                                                  |                                                                          |                                                                   |                                            |
| Email Address *                                                               |                                                                          | Confirm Email Address                                             |                                            |
| test@test.com                                                                 |                                                                          | test@test.com                                                     |                                            |
| Create Password *                                                             |                                                                          | Confirm Password *                                                |                                            |
| •••••                                                                         |                                                                          | •••••                                                             |                                            |
| Secure Code *                                                                 |                                                                          |                                                                   |                                            |
| 63kub                                                                         |                                                                          |                                                                   |                                            |
| <b>63KUB</b>                                                                  |                                                                          |                                                                   |                                            |
|                                                                               |                                                                          |                                                                   |                                            |
| ✓                                                                             | up for Paperless                                                         |                                                                   |                                            |
| I understand that at any time, I can<br>profile. Please select the Invoice Ty | print out my bill and/or decide to<br>ypes on the right you wish to go F | receive paper bills by editing my on<br>Paperless for.            | ine 🖌 Water Bills                          |
| In order to complete your enrolls<br>Information email which will be a        | nent, you must verify receipt of<br>sent to your email address on re     | f the Paperless Registration<br>ecord for each Invoice Type selec | ted.                                       |
| Registrant hereby acknowledges t<br>related to this account. Click to vie     | that he or she is the valid, au<br>w Terms and Conditions 🕝.             | thorized signatory for this acco                                  | unt with full responsibility for decisions |

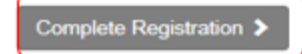

5. The user be directed to the registered account landing page.

|                                                                                                 |                           |        | O Need He                                  |
|-------------------------------------------------------------------------------------------------|---------------------------|--------|--------------------------------------------|
| our Account at a glance                                                                         |                           |        | You may real<br>You may and<br>Inve_serior |
| I want to                                                                                       | Services                  |        |                                            |
| Pay my invoices 🔰                                                                               | G AutoPay                 |        |                                            |
| Wew my payment history      View my scheduled payment history                                   | Paperless                 |        |                                            |
| Manage my AutoPay settings      Manage my Paperless settings      Update my account information | Pay By Text               | / EDIT |                                            |
| Recent Open Invoices >                                                                          | Recent Closed Invoices >  |        |                                            |
| No history available                                                                            | No history availabl       | e      |                                            |
| Recent Payments >                                                                               | Upcoming Scheduled Paymer | nts >  |                                            |
| No history available                                                                            | No history availabl       | e      |                                            |
| No history available                                                                            | No history availabl       | e      |                                            |

### Adding Payment Methods

1. From the Customer Portal home screen select My Profile> Payment Methods

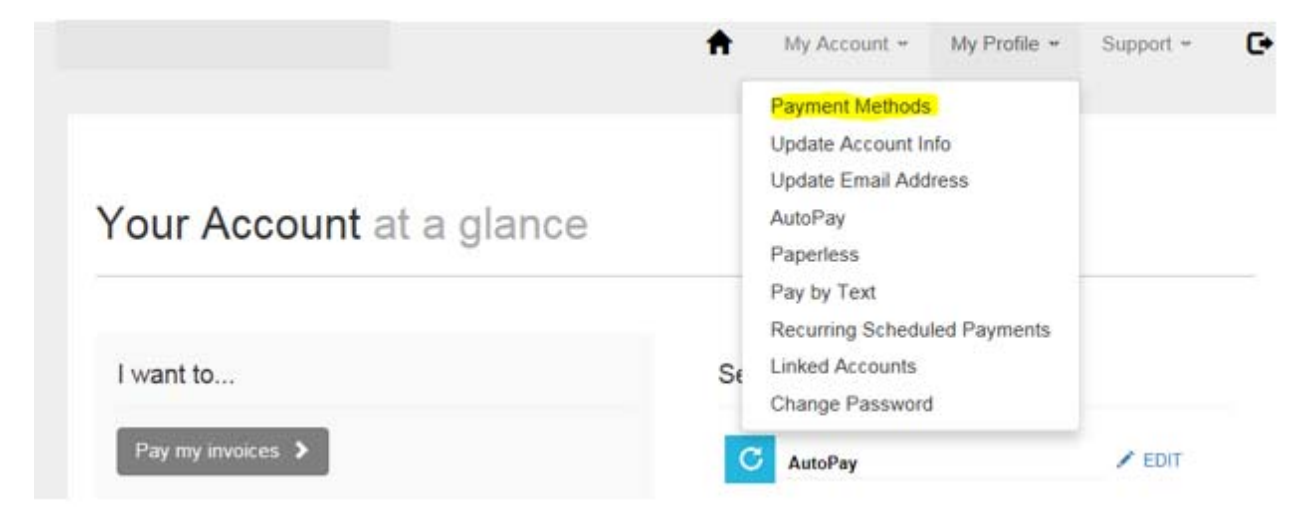

2. The *Saved Payment Methods* screen will display to allow the user to select which method of payment to setup.

|                                                               |        |                  | <b>^</b>       | My Account ~      | My Profile * | Support - |
|---------------------------------------------------------------|--------|------------------|----------------|-------------------|--------------|-----------|
| Saved Pay                                                     | ment N | lethods          |                |                   |              |           |
| Manage your Payment Met                                       | hods   |                  |                |                   |              |           |
| <ul> <li>Add New Credit Card</li> <li>Add New Bank</li> </ul> |        |                  |                |                   |              |           |
|                                                               |        |                  | 6              |                   |              |           |
|                                                               |        | You don't have a | any saved payr | ment methods.     |              |           |
|                                                               | Y      | 'ou may add a ne | w Credit Card  | by clicking here. |              |           |
|                                                               |        |                  |                |                   |              |           |

3. The user selects to add a *new credit card* or *new bank account* and save the information.

### New Credit Card

Please fill out all fields below and click Save Credit Card Information to save your information. Need more information?

| Card Number       |                |  |
|-------------------|----------------|--|
| xpiration Date *  |                |  |
| January 🖌 2017 🗸  |                |  |
| Billing Address * | Billing City * |  |
| Address           | City           |  |
| Billing State *   | Billing Zip *  |  |
| Select State 🗸    | Zip Code       |  |

## New Bank

Please fill out all fields below and click Save Bank Information to save your information. Need help filling out this information?

| Bank Name *                               |   | Bank Routing/ Transit *       |
|-------------------------------------------|---|-------------------------------|
| Bank Name                                 |   | Routing Number                |
| Bank Account Number *                     |   | Confirm Bank Account Number * |
| Account Number                            |   | Confirm Account Number        |
| Account Type *                            |   |                               |
| Personal - Checking                       | ~ |                               |
| Default                                   |   |                               |
|                                           |   |                               |
| <ul> <li>Save Bank Information</li> </ul> |   |                               |

4. The saved information will display on the *Saved Payment Methods* screen in a truncated format.

# Saved Payment Methods

| Manage your Payment Methods                                   |                                                          |                |
|---------------------------------------------------------------|----------------------------------------------------------|----------------|
| <ul> <li>Add New Credit Card</li> <li>Add New Bank</li> </ul> |                                                          |                |
| Date/Time Added (CST)                                         | Summary                                                  |                |
| 1/31/2017 10:05 AM                                            | 1 056008849 / XXXXXXXX1234<br>Bank Name - Trust          | Edit<br>Delete |
| 1/31/2017 10:04 AM                                            | THE XXXXXXXXXXXXXXX1111 ★ Your Default<br>Expires 1/2018 | Edit<br>Delete |
|                                                               |                                                          |                |

C You are currently not set up for AutoPay. You may setup AutoPay by clicking here

### **Auto Pay Registration**

1. To register for Auto Pay under My Profile selects Auto Pay.

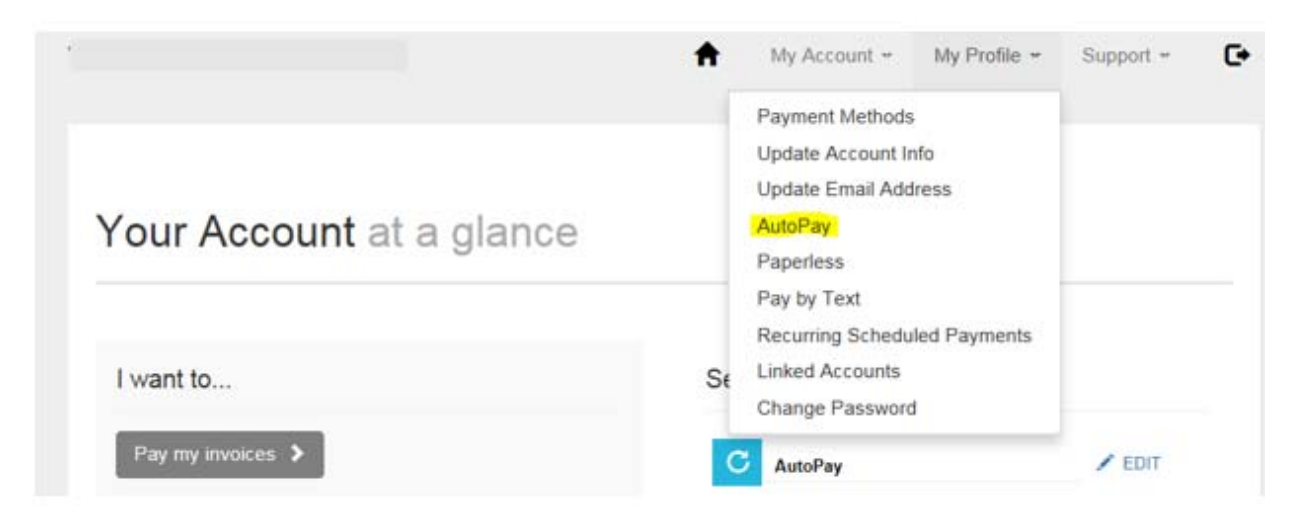

2. On the Auto Pay setup select New Auto Pay Setup

| С                | AutoPay        |  |
|------------------|----------------|--|
| Manag            | e              |  |
| + New<br>View Fe | ees Disclosure |  |
|                  |                |  |

Save trees, checks, stamps, and time. Sign up for AutoPay and pay invoices automatically on their AutoPay collection date. AutoPay will send you an email confirmation of your transaction as each invoice is paid, automatically.

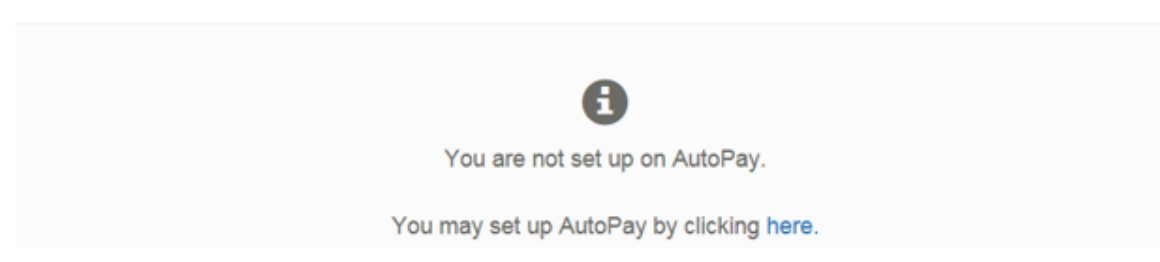

3. Complete the Auto Pay setup by selecting *the account, payment method and invoice type* when applicable. Select *yes, put me on Auto Pay* and save the setup.

| Registering for AutoPay will void any prior, sch-<br>payments which are pending for this account w<br>payment method. | eduled payments.<br>ill be cancelled. A | In order to prevent duplicate transactio<br>utoPay will then pay invoices on their d | ns, any scheduled<br>ue date using your default |
|----------------------------------------------------------------------------------------------------|-----------------------------------------|--------------------------------------------------------------------------------------|-------------------------------------------------|
| Select an Account *                                                                                                   |                                         | Invoice Type *                                                                       |                                                 |
| #101-01600-02 - KERI M. SMITH                                                                                         | ~                                       | Water Bills                                                                          | ~                                               |
| Use this payment method *                                                                                             |                                         |                                                                                      |                                                 |
| Trust : XXXXXXXXXXXXXXXXXXXXXXXXXXXXXXXXXXX                                                                           | ~                                       |                                                                                      |                                                 |
| AutoPay Status *                                                                                                    |                                         |                                                                                      |                                                 |
| Yes, put me on AutoPay                                                                                                |                                         |                                                                                      |                                                 |
| ONo, I do not want AutoPay                                                                                            |                                         |                                                                                      |                                                 |
|                                                                                                    |                                         |                                                                                      |                                                 |
|                                                                                                    |                                         |                                                                                      |                                                 |

4. The Auto Pay Status will display waiting on email confirmation. The user must click on the link in the email confirmation notice to complete the registration. The user has the ability to resend or cancel the pending registration when needed.

| C Au                               | uto             | Pay                           |                |                                                                                 |                     |                                                    |              |      |
|------------------------------------|-----------------|-------------------------------|----------------|---------------------------------------------------------------------------------|---------------------|----------------------------------------------------|--------------|------|
| Manage                             |                 |                               |                |                                                                                 |                     |                                                    |              |      |
| View Fees Disclos                  | sure            |                               |                |                                                                                 |                     |                                                    |              |      |
| Save trees, che<br>AutoPay will se | cks, s<br>nd yo | tamps, and t<br>u an email co | time.<br>onfin | Sign up for AutoPay and pay invoices<br>nation of your transaction as each invo | automa<br>pice is p | atically on their AutoPay c<br>aid, automatically. | ollection da | ite. |
| Account #                          | ¢               | Туре                          | ¢              | Status                                                                          | ¢                   | Payment Method                                     | φ            |      |
| 101-01600-02                       |                 | Water Bills                   |                | Waiting on email confirmation. Resend   Cancel Pending Registration             |                     | XXXXXXXXXXX1234                                    |              | Edit |

#### **Paperless Registration**

|                          | A My Account * My Profile * Support *                                                  |
|--------------------------|----------------------------------------------------------------------------------------|
| Your Account at a glance | Payment Methods<br>Update Account Info<br>Update Email Address<br>AutoPay<br>Paperless |
| I want to                | Pay by Text<br>Recurring Scheduled Payments<br>St Linked Accounts<br>Change Password   |

1. To register for Paperless in the Customer Portal>under *My Profile*>select *Paperless* 

2. On the *Paperless* setup screen select yes and *save my changes*. Once changes are saved the status will display *Resend/Cancel Pending Registration*.

| ing Paperless sa<br>In this feature? | ves time and money by eli | minating the nee | d for pap | er printing and mailing of invoices and payments. Ne |
|--------------------------------------|---------------------------|------------------|-----------|------------------------------------------------------|
|                                      |                           |                  |           |                                                      |
| ccount #                             | Туре                      |                  | ×         | Status                                               |
| 01-01600-02                          | Water Bills               | Ves              | (WNo      | Resend   Cancel Pending Registration                 |

3. The user is sent a confirmation email, with a link to click to complete the *Paperless* registration.

1. To register for Pay by Text in the Customer Portal>under My Profile>select Pay by Text

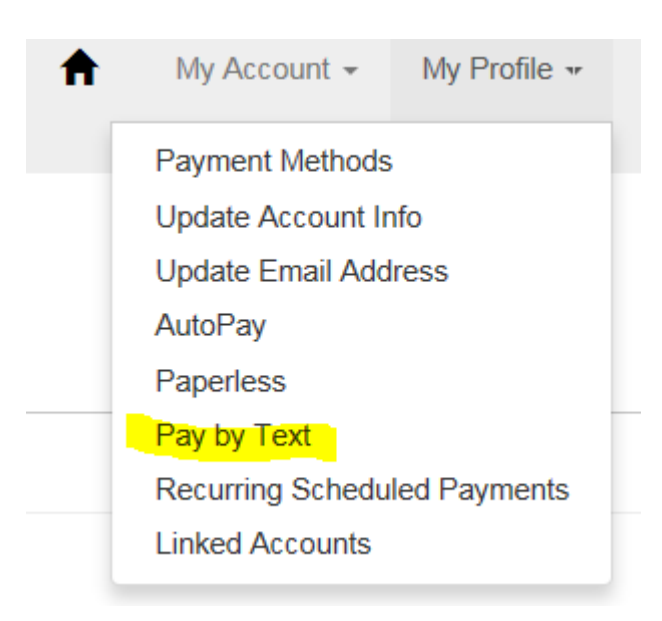

2. Select Email and Text

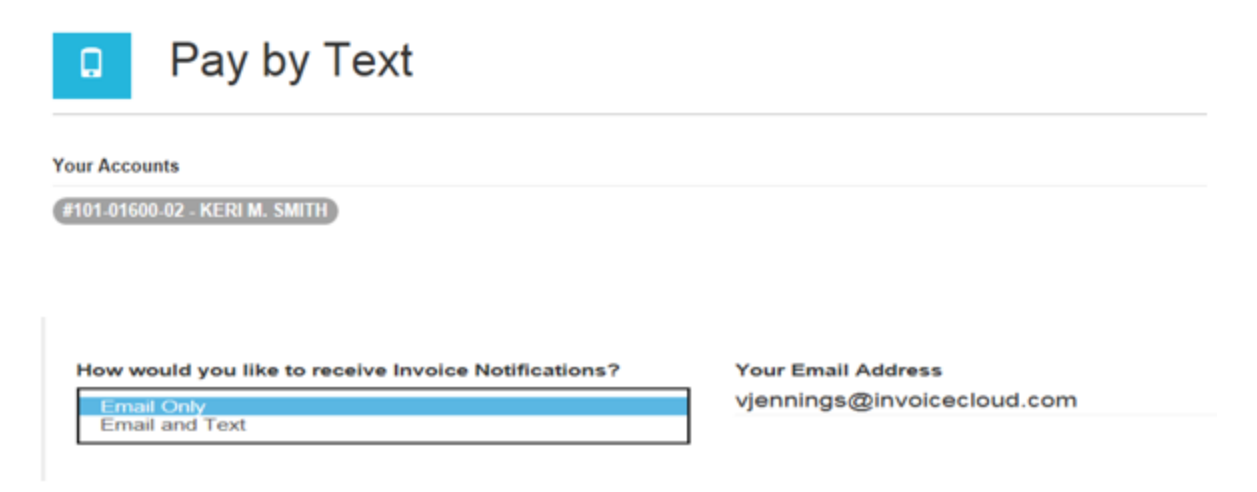

3. Enter the mobile number to receive the text messages and save.

| ۵                                                    | Pay by Text                                                                                  |                        |                                                                                                   |
|------------------------------------------------------|----------------------------------------------------------------------------------------------|------------------------|---------------------------------------------------------------------------------------------------|
| Your Acco                                            | unts                                                                                         |                        |                                                                                                   |
| #101-0160                                            | 00-02 - KERI M. SMITH                                                                        |                        |                                                                                                   |
|                                                      |                                                                                              |                        |                                                                                                   |
| How would you like to receive Invoice Notifications? |                                                                                              |                        | Your Email Address                                                                                |
| Email a                                              | nd Text                                                                                      | ~                      | vjennings@invoicecloud.com                                                                        |
| Your Mob                                             | bile Phone Number *                                                                          |                        |                                                                                                   |
| 901 -                                                | - 5555                                                                                       |                        |                                                                                                   |
| Standard delivery at                                 | data fees and text messaging rates may apply<br>t any time by replying STOP to any Text mess | y based o<br>sage rece | on your plan with your mobile phone carrier. You may opt out of text<br>sived from Invoice Cloud. |
| 🗸 Save                                               | e my changes                                                                                 |                        |                                                                                                   |

4. The customer will receive a text message and must respond OK to complete the registration.

| Pay by Text                                                                                                   |                     |                                                                                                  |  |  |  |  |
|----------------------------------------------------------------------------------------------------|---------------------|--------------------------------------------------------------------------------------------------|--|--|--|--|
| Your Accounts                                                                                                 |                     |                                                                                                  |  |  |  |  |
| #101-01600-02 - KERI M. SMITH                                                                                 |                     |                                                                                                  |  |  |  |  |
|                                                                                                    |                     |                                                                                                  |  |  |  |  |
|                                                                                                    |                     |                                                                                                  |  |  |  |  |
|                                                                                                    |                     |                                                                                                  |  |  |  |  |
| Your information has been updated successfully.                                                               |                     | ×                                                                                                |  |  |  |  |
| Please check your mobile phone and read the details in order to complete the registration process.            |                     |                                                                                                  |  |  |  |  |
| Email and Text                                                                                                | ~                   | vjennings@invoicecloud.com                                                                       |  |  |  |  |
| Your Mobile Phone Number *           901         -         555         -         5555                         |                     |                                                                                                  |  |  |  |  |
| Standard data fees and text messaging rates may apply delivery at any time by replying STOP to any Text messa | based o<br>ige rece | on your plan with your mobile phone carrier. You may opt out of tex<br>vived from Invoice Cloud. |  |  |  |  |
| Resend TEXT                                                                                                   |                     |                                                                                                  |  |  |  |  |
| You may cancel this registration by clicking here.                                                            |                     |                                                                                                  |  |  |  |  |